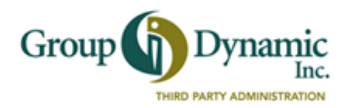

## Set Up Your Direct Deposit from the Participant Portal

Setting up Direct Deposit is easy, and it's the fastest way to get your reimbursements. Follow these steps and start using the Direct Deposit feature.

| To access the Participant Portal, go to<br>our website <u>www.gdynamic.com</u> , click<br>on <b>Participant Login</b> and enter your<br><b>Username</b> and <b>Password</b> .                                                                                                    | Grou                                                         |                                                                                                    | nic.<br>Inc.                                                       |                                                                |  |
|----------------------------------------------------------------------------------------------------|--------------------------------------------------------------|----------------------------------------------------------------------------------------------------|--------------------------------------------------------------------|----------------------------------------------------------------|--|
| If you are a <b>New User</b> , you can create<br>your Username and Password at this<br>point.                                                                                                    | Home                                                         | Accounts                                                                                                    | Profile Stateme<br>Notificat                                       | nts & Tools & Dashboard                                        |  |
| From the Home Page, select<br>Tools & Support to find How Do I? Cli<br>Then select Direct Deposit and Change                                                                                                    | ck on Change F<br>e Payment Met                              | Payment Method                                                                                                    | How<br>Ch<br>Up                                                    | Do I?<br>Dange Payment Method<br>Date Notification Preferences |  |
| HOME ACCOUNTS PROFILE STATEMENTS & NOTIFICATIONS Change Payment Method for 01/01/2                                                                                                    | TOOLS & DASHB<br>SUPPORT DASHB                               | 0ARD                                                                                                    | <u>Loqou</u>                                                       | The Portal will prompt you to complete and confirm the         |  |
| Select the method in which you would like to receive reimbursements for the following plan(s): Limited Purpose Medical FSA 2015.       remaining information to add a bank account. You will also answer your security question to authenticate the account.         *Reimbursement Method       Image: Check Reimbursement checks will be sent to your home via U.S. Mail.       will also answer your security question to authenticate the account. |                                                              |                                                                                                    |                                                                    |                                                                |  |
| If you have multiple accounts, you can<br>Methods for each account. The Payme                                                                                                    | HOME ACCOUNTS<br>Add Bank Account<br>Enter your bank account | HOME ACCOUNTS PROFILE STATEMENTS & TOOLS & DASHBOARD<br>Add Bank Account: Direct Deposit Setup<br>Bank Account<br>Enter your bank account information to setup your direct deposit account. |                                                                    |                                                                |  |
| 01/01/2015 - 12/31/2015<br>Payment Method: Benny Debit Card   Direct Deposit)Update                                                                                                    |                                                              |                                                                                                    | Account Number: *<br>Confirm Account Num<br>Account Type:*         | Account Number:* Checking  Account Type:* Checking             |  |
| Account                                                                                                    | My Annual<br>Election                                        | Employer<br>Contribution                                                                                                    | Account Nickname:*                                                 |                                                                |  |
| Medical FSA 2015<br>Effective: 1/1/2015                                                                                                    | \$800.00                                                     | \$0.00 of \$0.00                                                                                                    | Enter the contact information<br>above.                            | ation for your bank. This information may be pre-filled for yo |  |
| If you have questions about setting up<br>questions about your account, our Rein<br>help. Call 1-800-626-3539.                                                                                                    | Direct Deposit<br>mbursement Se                              | , or any other<br>ervices Team can                                                                                                    | Bank Name:*<br>Address Line 1:*<br>City:*<br>State:*<br>Zip Code:* | Select a state                                                 |  |